## Elektroniczny Obieg Dokumentów

Obsługa wniosków o wypożyczenie akt

- 1. System EOD uruchamiany jest w przeglądarce internetowej i dostępny jest pod adresem: <u>https://eod.prz.edu.pl</u>
- 2. Aby rozpocząć rejestrację delegacji, należy podać swój identyfikator (adres email) i hasło, a następnie kliknąć przycisk **Zaloguj**.

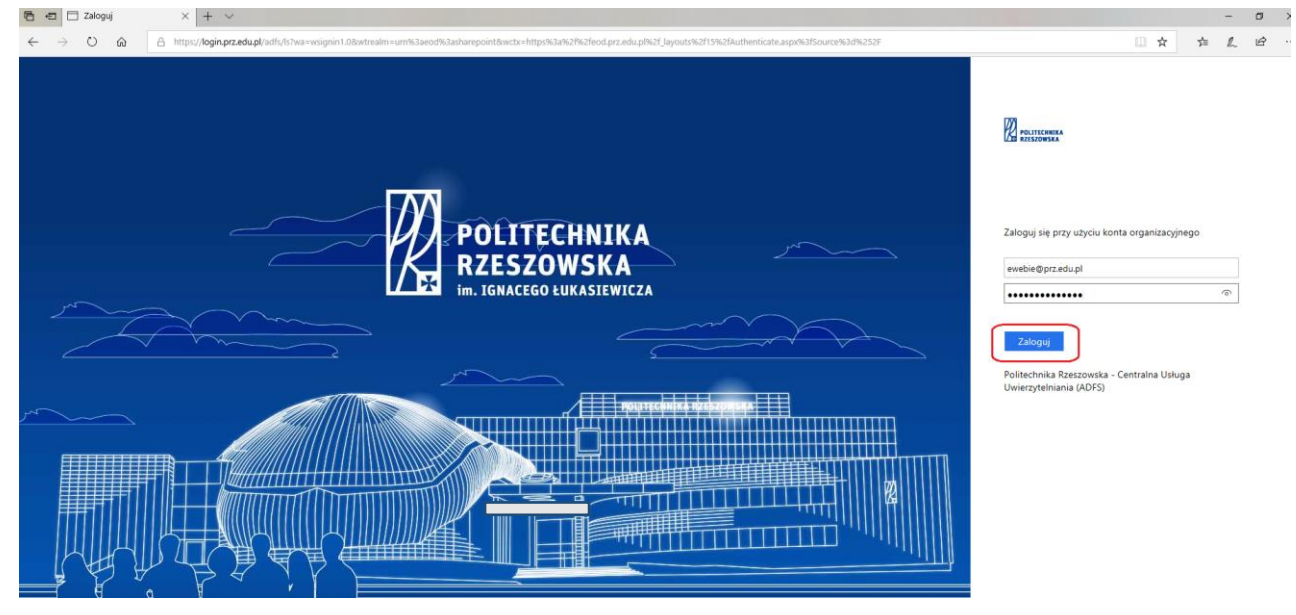

3. Po zalogowaniu wyświetlają się dostępne zakładki, z których należy wybrać Archiwum.

| 🗄 📲 🚺 Strona główna -                                     | 600 × + ~                                                                                                    |                   |          |              | -       | 0 )         |
|-----------------------------------------------------------|----------------------------------------------------------------------------------------------------|-------------------|----------|--------------|---------|-------------|
| ⊖ 0 @                                                     | A http://eod.prz.edu.pl/default.aspa                                                                                                    |                   | 1 A      | <b>5</b> /11 | L       | ß           |
|                                                           |                                                                                                    |                   |          | Ewelina      | Wójciak | - 0         |
| RZEGLĄDANIE STRONA                                        |                                                                                                    |                   |          |              | Q uoc   | ISTĘPNU     |
| POLITECHNIKA<br>RZESZOWSKA<br>III. IGNACCEO INKASTERWICZA | Strona główna Wnioski pracownicze Kancelaria Faktury Umowy Wnioski Finansowe Zarządzenia Rektora/Pisma okólne Archiwum Wnioski studenckie - Panel Pracownika Wnioski studenckie - P | anel Studenta     | Projekty | Zakuj        | y /     | idministrac |
| EDYTUJ ŁĄCZA                                              | Strona glówna                                                                                                    |                   |          |              |         |             |
|                                                           | Ромос                                                                                                    |                   |          |              |         |             |
|                                                           |                                                                                                    |                   |          |              |         |             |
|                                                           | Elektronicznogo Obiogu Dekumentów dładzesi pocta włod                                                                                                    | ząca_szabion.xisx |          |              |         |             |
|                                                           |                                                                                                    | n.                |          |              |         |             |
|                                                           | Politechniki Rzeszowskiej Moja zadania                                                                                                    |                   |          |              |         |             |
|                                                           | 47                                                                                                    |                   |          |              |         |             |
|                                                           | Licaba akiywnych zadań                                                                                                    |                   |          |              |         |             |
|                                                           | Ustawianie zastępstw                                                                                                    | t                 |          |              |         |             |
|                                                           | ac ontraytacs swork  基本                                                                                                    | r i               |          |              |         |             |
|                                                           | Brak elementów do połazani                                                                                                    | a w tym widoku.   |          |              |         |             |
|                                                           | Wyszukaj<br>10 dekumentu  <br>Sumativa                                                                                                    | م<br>م            |          |              |         |             |
|                                                           |                                                                                                    | Va                |          |              |         |             |

4. W kolejnym kroku, z lewego menu klikamy na pozycję *Wypożyczenie akt/Elektroniczne udostępnianie akt*.

| 🔁 🕫 🚯 Archiwum dokum                                    | entów × + ∨                      |                                            |               |               |          |       |                 |                       |             |          |                | - 0      | ×     |
|---------------------------------------------------------|----------------------------------|--------------------------------------------|---------------|---------------|----------|-------|-----------------|-----------------------|-------------|----------|----------------|----------|-------|
| $\leftrightarrow \rightarrow \circ \circ$               | A https://eod.prz.edu.pl/        | stra/SitePages/Strona%20główna.aspx        |               |               |          |       |                 |                       |             | □ ☆      | 5 <u>4</u> ≡   | 2 15     | ÷     |
|                                                         |                                  |                                            |               |               |          |       |                 |                       |             |          | Ewelina W      | ójciak + | φ?    |
| PRZEGLĄDANIE STRONA                                     |                                  |                                            |               |               |          |       |                 |                       |             | ¢        | UDOSTĘPNI      | EDVT     | w (0) |
| POLITECHNIKA<br>RZESZOWSKA<br>In. JEARCEOD ISMASIEWICZA | Strona glówna Archiw<br>Archiwum | um dokumentów 🕜 EDVTUJ LACZA<br>dokumentów | 4             |               |          |       |                 |                       |             | Wyszukaj | w tej witrynie |          | Q     |
| Archiwum dokumentów                                     | Moje zadania do                  | wykonania                                  |               |               |          |       |                 |                       |             |          |                |          |       |
| Wykaz wszystkich akt                                    |                                  |                                            |               |               |          |       |                 |                       |             |          |                |          |       |
| wypozyczenie<br>akt/Elektroniczne                       | Q POKAŻ PANEL WYSZUK             | IWANIA O ODŚWIEŻ                           |               |               |          |       |                 |                       |             |          |                |          |       |
| Spisy zdawczo - odbiorcze                               | Typ dokumentu B                  | rak elementów do wyświetlenia.             |               |               |          |       |                 |                       |             |          |                |          |       |
| Brakowanie akt                                          |                                  |                                            |               |               |          |       |                 |                       |             |          |                |          |       |
| Struktura lokalizacji                                   |                                  |                                            |               |               |          |       |                 |                       |             |          |                |          |       |
| EDYTUJ ŁĄCZA<br>Zawartość witryny                       | Wyszukaj                         |                                            |               |               |          |       |                 |                       |             |          |                |          |       |
|                                                         | Q POKAZ PANEL WYSZUK             | IWANIA O ODŚWIEŻ                           |               |               |          |       |                 |                       |             |          |                |          |       |
|                                                         | Sygnatura                        | Krok                                       | Przypisane do | Typ dokumentu | Workflow | Autor | Data utworzenia | Daty skrajne od - do: | Numer spisu | Numer zg | iody wydanej   | przez AP |       |
|                                                         | Q EUA/2018/0002                  | Akta zwrócono                              |               |               |          |       | 2018-12-06      |                       |             |          |                |          |       |
|                                                         | EUA/2018/0001                    | Akta udostępniono elektronicznie           |               |               |          |       | 2018-12-04      |                       |             |          |                |          |       |
|                                                         | S59/385                          | Teczki przekazane do archiwum              |               |               |          |       | 2018-06-14      | 2009-2012             | 559         |          |                |          |       |
|                                                         | 559/384                          | Teczki przekazane do archiwum              |               |               |          |       | 2018-06-14      | 2008-2013             | 559         |          |                |          |       |
|                                                         | O 559/383                        | Teczki przekazane do archiwum              |               |               |          |       | 2018-06-14      | 2008-2013             | 559         |          |                |          |       |
|                                                         | 559/382                          | Teczki przekazane do archiwum              |               |               |          |       | 2018-06-14      | 2008-2013             | 559         |          |                |          |       |
|                                                         | O 559/381                        | Teczki przekazane do archiwum              |               |               |          |       | 2018-06-14      | 2009-2012             | 559         |          |                |          |       |
|                                                         | 559/380                          | Teczki przekazane do archiwum              |               |               |          |       | 2018-06-14      | 2009-2012             | 559         |          |                |          |       |
|                                                         | O 559/379                        | Teczki przekazane do archiwum              |               |               |          |       | 2018-06-14      | 2008-2012             | 559         |          |                |          |       |

Istnieje możliwość zarejestrowania dwóch różnych wniosków: wniosek o *Elektroniczne udostępnienie akt* lub wniosek o *Wypożyczenie akt* w wersji papierowej.

Rejestracja wniosku o **Wypożyczenie akt** rozpoczyna obieg, który będzie umożliwiał udostępnienie akt w wersji papierowej. Wniosek w systemie otrzymuje Rektor (w przypadku wypożyczenia akt na zewnątrz) lub kierownik jednostki, który go akceptuje lub odrzuca. Kolejno, dział Archiwum przygotowuje dokumenty, o które został wystawiony wniosek, przekazuje je do osoby, która wnioskowała o akta, a następnie są one wydawane.

5. Po wyświetleniu nowego ekranu naciskamy na kafelek Wypożyczenie akt.

|                                                                                      | siekt × + v                                                                                                    |                                                                     |                                                              |               |                      | - 0 X                            |  |  |  |  |  |  |
|--------------------------------------------------------------------------------------|----------------------------------------------------------------------------------------------------|---------------------------------------------------------------------|--------------------------------------------------------------|---------------|----------------------|----------------------------------|--|--|--|--|--|--|
| $\leftrightarrow  \diamond  \diamond  \diamond$                                      | https://eod.prz.edu.pl/st                                                                                                    | tra/eua/SitePages/Strona%20główna.aspx?WPS                          | essionID1976718717=IPLvdLToUkuhTMNqMVsYk                     | W             |                      |                                  |  |  |  |  |  |  |
|                                                                                      |                                                                                                    |                                                                     |                                                              |               |                      | Ewelina Wójciak 🗸 🧔 ?            |  |  |  |  |  |  |
| PRZEGLĄDANIE STRONA                                                                  |                                                                                                    |                                                                     |                                                              |               |                      | 🖸 UDOSTĘPNU 💉 EDYTUJ 💭           |  |  |  |  |  |  |
| POLITECHNIKA<br>RZESZOWSKA<br>IM. JORACCEO + MEKASIEWICZA                            | trona główna Archiwur<br>Wypożycze                                                                                                    | m dokumentów Wypołyczenie akt/Elektronicz                           | oniczne udostepnienie akt 🔹 🖍 EDYTUJ BA<br>zne udostepnienie | akt           |                      | Wyszałaj w tej witrynie <i>P</i> |  |  |  |  |  |  |
| Archiwum dokumentów                                                                  | Moje wypożyczon                                                                                                    | oje wypożyczone/udostępnione akta Rejestruj wniosek wypożyczenia/ud |                                                              |               |                      |                                  |  |  |  |  |  |  |
| Wykaz wszystkich akt<br>Wypożyczenie<br>akt/Elektroniczne                            | Q, POKAŻ PANEL WYSZUKIW                                                                                                    | VANIA & ODŚWIEŻ                                                     |                                                              |               |                      |                                  |  |  |  |  |  |  |
| udostepnienie akt                                                                    | Sygnatura                                                                                                    | Krok                                                                | Typ dokumentu                                                | Przypisane do | Termin zwrotu teczki |                                  |  |  |  |  |  |  |
| Spisy zdawczo - odbiorcze<br>Brakowanie akt<br>Struktura lokalizacji<br>EDYTUJ ŁĄCZA | Blorcze EuA/2018/0003 Akta udostępniono elektroniczne Elektroniczne udostępnienie akt. Ewelina Wójsiak 2018-12-10 Elektroniczne udostępnienie akt. |                                                                     |                                                              |               |                      |                                  |  |  |  |  |  |  |
| Zawartość witryny                                                                    | Aktywne wnioski v                                                                                                    | wypożyczenia akt                                                    |                                                              |               |                      |                                  |  |  |  |  |  |  |
|                                                                                      | Q, POKAŻ PANEL WYSZUKW                                                                                                    | VANIA ∂ ODŚWIEŻ                                                     |                                                              |               |                      |                                  |  |  |  |  |  |  |
|                                                                                      | Brak elementów do wyśw                                                                                                    | rietlenia.                                                          |                                                              |               |                      |                                  |  |  |  |  |  |  |
|                                                                                      | Aktywne wnioski u                                                                                                    | udostępnienia elektronicznego ak                                    | t                                                            |               |                      |                                  |  |  |  |  |  |  |

6. Na ekranie zostanie wyświetlony formularz wniosku o wypożyczenie akt, w którym część pól wypełnia się automatycznie danymi z systemu.

Polem obowiązkowym do wypełnienia jest obszar **Dokumenty**. W celu dodania nowego dokumentu należy nacisnąć przycisk **Dodaj**.

| Dokumenty *               |             |                       |                         |                |       |       |       |
|---------------------------|-------------|-----------------------|-------------------------|----------------|-------|-------|-------|
| Lp Numer dokumentu/teczki | Znak teczki | Tytuł teczki lub tomu | Jednostka organizacyjna | Numer magazynu | Regał | Półka | Akcje |
| 1 DODAJ                   |             |                       |                         |                |       |       |       |
| * pola wymagane           |             |                       |                         |                |       |       |       |

| 🔁 🖅 🚯 WEBCON BPS                                          | × + ~                                                 |                                                             |                                        |                                    |                                           |                                     |           | -              | 0 :              | ×  |
|-----------------------------------------------------------|-------------------------------------------------------|-------------------------------------------------------------|----------------------------------------|------------------------------------|-------------------------------------------|-------------------------------------|-----------|----------------|------------------|----|
| $\leftrightarrow$ $\rightarrow$ $\odot$ $\Leftrightarrow$ | A https://eod.prz.edu.pl/_layouts/15/webcon/WFD       | Dynamic.aspx?WF_ID=109&DTYPE_ID=158&source=%2               | fstra%2feua%2fSitePages%2fStrona%2520g | 1%25C5%2582%25C3%25B:              | I3wna.aspx                                |                                     | □ ☆       | 声 ル            | ÷.               |    |
|                                                           |                                                       |                                                             |                                        |                                    |                                           |                                     |           | Ewelina Wójcia | ik <b>- ⊉</b>    | ?  |
|                                                           |                                                       |                                                             |                                        |                                    |                                           |                                     |           | Q u            | DOSTĘPNU         | ٣, |
| POLITECHNIKA<br>RZESZOWSKA<br>Im. JERACEGO LEBEASTEWICZA  | Strona główna Wnioski pracownicze Kance<br>WEBCON BPS | elaria Faktury Umowy Wnioski Finansow                       | e Zarządzenia Rektora/Pisma okólne     | Archiwum Wnioski                   | i studenckie - Panel Pracownika           | Wnioski studenckie - Panel Studenta | Projekty  | Zakupy         | Administracj     | a  |
| Informacje<br>Proces:                                     | S POWRÓT + NOWY & ODŚWIEŻ                             |                                                             |                                        |                                    |                                           |                                     |           |                | 🔯 ADMIN          |    |
| Proces3/Wn.ZFSS/<br>ZarządzeniaR/Wn.                      | Data rejestracji                                      | 2018-12-07                                                  |                                        | Szczegóły zadania                  |                                           |                                     |           |                |                  |    |
| projektowy/Archi<br>Typ dokumentu:                        | Osoba rejestrująca                                    | Ewelina Wójciak;                                            |                                        | Rozpoczęcie po<br>Krok rejestracji | procesu<br>i wniosku o udostępnienie akt. |                                     |           |                |                  |    |
| Karta udostepnienia akt<br>Obieg dokumentów:              | Jednostka organizacyjna                               | Centrum Informatyzacji:                                     |                                        |                                    |                                           |                                     |           |                |                  |    |
| Karta udostępnienia akt<br>Kroki                          | Przełożony                                            | Mateusz Pazowski:                                           |                                        |                                    |                                           |                                     |           |                |                  |    |
| → Wniosek udostępnienia<br>akt                            | Osoba odbierająca dokumenty                           |                                                             | ₽0                                     | ZAŁĄCZNIKI WSZYSTKIE               | IE ZAŁĄCZNIKI                             |                                     |           |                | <u>@</u> ]       |    |
| Akceptacja kierownika<br>iednostki                        | Wypożyczenie na miejscu (w archiwum)?                 |                                                             |                                        | Komentarz                          |                                           |                                     |           |                |                  |    |
| Archiwum<br>dokumentów                                    | Wypożyczenie na zewnątrz dla instytucji?              |                                                             |                                        | 2                                  |                                           |                                     |           |                |                  |    |
| przygotowanie akt                                         | Instytucja wypożyczająca                              | ZUS                                                         | ×                                      |                                    |                                           |                                     |           |                |                  |    |
| wewnętrznie                                               | Dokumenty *                                           | bór teczki ze słownika                                      |                                        |                                    |                                           |                                     |           |                |                  |    |
| zewnątrz                                                  | Lp Numer dokumentu/teczki •                           | Znak teczki                                                 | Tytuł teczki lub tomu                  | Jednostka orga                     | anizacyjna                                | Numer magazynu Re                   | gał Półka | Status akt     | Akcje            |    |
| Potwierdzenie<br>zwrócenia akt                            | 1 640/1:                                              | 120                                                         | Akta osobowe - Piskor Zbigniew         | Archiwum                           |                                           | 01 00                               | 1 1       | Dostępna       | ×®               | 1  |
| <ul> <li>Akta zwrócono</li> </ul>                         |                                                       |                                                             |                                        |                                    |                                           |                                     |           |                |                  |    |
| <ul> <li>Wnioski odrzucone</li> </ul>                     | * pola wymagane                                       | Możliwość ręcznego wpisania<br>tostki brakujasni w słowniku |                                        |                                    |                                           |                                     |           |                |                  |    |
| Autor:<br>Ewelina Wójciak                                 | <del>Kolejne kroki.</del><br>Wyśl∋ do akceptacji      | сесая втакијасеј и зничники                                 |                                        |                                    |                                           |                                     |           |                |                  |    |
| Data utworzenia:<br>2018-12-07<br>Zmodyfikowane przez:    |                                                       |                                                             |                                        |                                    |                                           |                                     |           |                | Wersja: 8.3.1.47 | 5  |

Wnioskujący po naciśnięciu ikonki **Przeglądaj** ma możliwość wybrania danej teczki ze słownika. W przypadku braku teczki można wprowadzić dane ręcznie, po naciśnięciu trzeciej ikonki obok pola **Numer dokumentu/teczki**.

Opcjonalnie można wskazać instytucję, dla której wypożyczane są akta (zaznaczenie check box'a *Wypożyczenie na zewnątrz dla instytucji* i uzupełnienie pola *Instytucja wypożyczająca*) oraz osobę uprawnioną do odbioru akt spośród pracowników (*Osoba odbierająca dokumenty*). W przypadku wypożyczenia akt w wersji papierowej dla pracowników Uczelni, osobą akceptującą jest kierownik jednostki organizacyjnej. Po uzupełnieniu danych należy kliknąć na przycisk *Wyślij do akceptacji*.

## 7. Akceptacja kierownika jednostki lub Rektora

Po zarejestrowaniu, nowy wniosek zostaje przesłany do kierownika jednostki lub do Rektora, jako osoby decydującej o wypożyczeniu akt na zewnątrz. Po weryfikacji danych, Rektor lub kierownik jednostki może zaakceptować/wysłać do poprawy/odrzucić wniosek, klikając na odpowiedni przycisk *Akceptacja wniosku*, *Wyślij do poprawy* lub *Odrzuć wniosek*.

|                                                                         |                                          |                                              |                           |                   |                         |                | 0                       | nonzitisun fri    |  |  |  |  |  |
|-------------------------------------------------------------------------|------------------------------------------|----------------------------------------------|---------------------------|-------------------|-------------------------|----------------|-------------------------|-------------------|--|--|--|--|--|
| POLITECHNIKA                                                            | Strona główna Archiwum dokumentów        | Wypożyczenie akt/Elektroniczne udostepnienie | akt 🖉 EDYTUJ ŁĄCZA        |                   |                         |                | Wyszukaj w tej witrynie | Q                 |  |  |  |  |  |
| RZESZOWSKA                                                              | KUA/2018/0001                            |                                              |                           |                   |                         |                |                         |                   |  |  |  |  |  |
| Informacje<br>Proces:                                                   | S POWRÓT ← ANULUI EDYCIE + NOWY E        | ZAPISZ Ø ODŚWIEŻ                             |                           |                   |                         |                |                         | 🕼 ADMIN           |  |  |  |  |  |
| Proces3/Wn.ZFSS/<br>ZarządzeniaR/Wn.                                    | ID                                       | 91428                                        |                           | Szczegóły zadania |                         |                |                         |                   |  |  |  |  |  |
| projektowy/Archi<br>Typ dokumentu:                                      | Data rejestracji                         | 2018-12-07                                   |                           | Akcept<br>Krok w  |                         | *              |                         |                   |  |  |  |  |  |
| Karta udostepnienia akt<br>Obieg dokumentów:                            | Osoba rejestrująca                       | Ewelina Wójciałc                             |                           |                   |                         |                |                         |                   |  |  |  |  |  |
| Karta udostępnienia akt                                                 | Jednostka organizacyjna                  | Centrum informatyzacji:                      |                           |                   |                         |                |                         |                   |  |  |  |  |  |
| Vniosek udostępnienia                                                   | Przełożony                               | Mateusz Pazowski;                            |                           | ZAŁĄCZNIO W       | SZYSTICE ZAŁĄCZNIKI     |                |                         | <u>0</u> ]        |  |  |  |  |  |
| Akceptacja kierownika                                                   | Osoba odbierająca dokumenty              |                                              |                           | Komentara         |                         |                |                         |                   |  |  |  |  |  |
| jednostki                                                               | Wypożyczenie na miejscu (w archiwum)?    | Nie                                          |                           | Romentarz         |                         |                |                         |                   |  |  |  |  |  |
| <ul> <li>Archiwum</li> <li>dokumentów,<br/>przypotowanie akt</li> </ul> | Wypożyczenie na zewnątrz dla instytucji? | Tak                                          |                           | 2                 |                         |                |                         |                   |  |  |  |  |  |
| Akta wydane<br>wewnetrznie                                              | Instytucja wypożyczająca                 | ZUS                                          |                           |                   |                         |                |                         |                   |  |  |  |  |  |
| J.O/Wydane na                                                           | Dokumenty                                |                                              |                           |                   |                         |                |                         |                   |  |  |  |  |  |
| zewnątrz                                                                | Lp. Numer dokumentu/teczki               | Znak teczki                                  | Tytuł teczki lub tomu     |                   | Jednostka organizacyjna | Numer magazynu | Regal                   | Półka             |  |  |  |  |  |
| zwrócenia akt                                                           | 1 640/1:                                 | 120                                          | Akta osobowe - Piskor Zbi | gniew             | Archiwum                | 01             | 001                     | 1                 |  |  |  |  |  |
| Akta zwrócono                                                           |                                          |                                              |                           |                   |                         |                |                         |                   |  |  |  |  |  |
| Wnioski odrzucone                                                       | • pola wymagane                          |                                              |                           |                   |                         |                |                         |                   |  |  |  |  |  |
| Szczegóły<br>Autor:                                                     | Koleine kroki:                           | _                                            |                           |                   |                         |                |                         |                   |  |  |  |  |  |
| Ewelina Wójciak 🗆                                                       | Akceptacja Wyślij do poprawy Odrzu       | 4                                            |                           |                   |                         |                |                         |                   |  |  |  |  |  |
| Data utworzenia:<br>2018-12-07                                          |                                          |                                              |                           |                   |                         |                |                         | Wersja: 8.3.1.475 |  |  |  |  |  |
| Zmodyfikowane przez:                                                    |                                          |                                              |                           |                   |                         |                |                         |                   |  |  |  |  |  |

## 8. Archiwum dokumentów, przygotowanie i wydanie akt

Po zaakceptowaniu przez Rektora lub kierownika jednostki, wniosek zostaje przesłany do archiwum dokumentów. Pracownik archiwum może nadać uprawnienia do odbioru dokumentów lub odmówić udostępnienia, klikając na odpowiedni przycisk **Odbiór akt** lub **Odmowa udostępnienia**. W przypadku wydania akt wymagane jest również wprowadzenie **Terminu zwrotu teczki**.

|                                                                                                    |                                                                                                    |                                                                                         |                                                         |               |                                                                                                    |                                                            |             |              | •                                    | 💭 UDOSTĘPNU 💭     |
|----------------------------------------------------------------------------------------------------|----------------------------------------------------------------------------------------------------|-----------------------------------------------------------------------------------------|---------------------------------------------------------|---------------|----------------------------------------------------------------------------------------------------|------------------------------------------------------------|-------------|--------------|--------------------------------------|-------------------|
| POLITECHNIKA<br>RZESZOWSKA<br>In. JOHACCEO EUKASEEWICZA                                                                                                    | itrona główna Archiwum dokumentów Wy<br>KUA/2018/0001                                                                                        | pożyczenie akt/Elektroniczne udostep                                                    | nienie akt 🛛 🖌 EDYTUJ ŁĄCZA                             |               |                                                                                                    |                                                            |             |              | Wyszukaj w tej witryni               | م <u>ع</u>        |
| Informacje<br>Proces:                                                                                                    | S POWRÓT ← ANULUJ EDYCIĘ + NOWY ☐ ZA                                                                                                    | PISZ 🗟 USUŃ 🤣 ODŚWIEŻ 🖧, DELEGI                                                         | u                                                       |               |                                                                                                    |                                                            |             | POPRZEDI     | NIA WERSJA 🛛 🏟 AKCJE ADMINISTRACYJNE | 🔯 STANDARD        |
| ProcesJ/Wn.J353/<br>ZarządzeniaR/Wn.<br>projektowy/Archi<br>Typ dokumentu:<br>Karta udostępnienia akt<br>Obieg dokumentów:<br>Karta udostępnienia akt<br>Kroki<br>Wniosek udostępnienia<br>akt | ID<br>Data rejestracji<br>Osoba rejestrująca<br>Jednostka organizacyjna<br>Przełożony                                                        | 91428<br>2018-12-07<br>Ewelina Wójciałs<br>Centrum Informałyzacji:<br>Mateusz Pazowski: |                                                         | \$, 00<br>    | Szczegóły zadania<br>Archiwum dokumentów, pr<br>Krok w którym pracownik arc<br>Termin zwrotu teczki * | zygotowanie akt<br>hwwm przygotowuje dokumer<br>2018-12-14 | ity do udos | tepnienia or | naz drukuje dokument zastępczy.      |                   |
| <ul> <li>Akceptacja kierownika<br/>jednostki</li> <li>Archivum dokumentów,<br/>przygotowanie akt</li> <li>Akta wydane<br/>wewnętrznie</li> <li>J.O/Wydane na<br/>zewnatrz</li> </ul>           | Osoba odbierająca dokumenty<br>Wypożyczenie na miejscu (w archiwum)?<br>Wypożyczenie na zewnątrz dla instytucji?<br>Instytucja wypożyczająca | □<br>☑<br>Zus                                                                           |                                                         |               | ZALA/CZNIKO WSZYSTKOE ZAŁA/CZNIKO Komentarz                                                           |                                                            |             |              |                                      | 9                 |
| zewnąuż – Potwierdzenie zwrócenia akt. – Akta zwrócono – Wniośki odrzucone<br>Szczegóły – Auto: – Ewelina Wójclak – – – – – – – – – – – – – – – – – – –                                        | Dokumenty<br>Lp Numer dokumentu/teczki Znak ti<br>1 <u>640/1:</u><br>in goodu<br>* pola wymagne<br>Kostyna zroch                             | rczki                                                                                   | Tytuł teczki lub tomu<br>Akta osobowe - Piskor Zbigniew | Jedno<br>Arch | stka organizacyjna<br>iavum                                                                           | Numer magazynu<br>] <b>01</b>                              | Regał       | Półka<br>1   | [tech] WFD_ID tecski<br>21060        | Akcje             |
| Zute-12-ur<br>Zmodyfikowane przez:<br>Ewelina Wójciak<br>Data modyfikacji:                                                                                                    | Odbiór akt Odmowa udostępnienia                                                                                                    |                                                                                         |                                                         |               |                                                                                                    |                                                            |             |              |                                      | Wersja: 8.3.1.475 |

Po nadaniu uprawnień, akta są gotowe do odbioru dla osoby składającej wniosek lub osoby uprawnionej do odbioru do dnia równego **terminowi zwrotu teczki**. W momencie oddania akt do archiwum, osoba składająca wniosek o wypożyczenie akt, musi potwierdzić zwrot do archiwum, a pracownik archiwum po otrzymaniu dokumentów potwierdza odbiór.

|                                                         |                                                    |                                       |                             |                     |                      |                          |                       |       |          |                      | Q                   | UDOSTĘPNU (D)     |
|---------------------------------------------------------|----------------------------------------------------|---------------------------------------|-----------------------------|---------------------|----------------------|--------------------------|-----------------------|-------|----------|----------------------|---------------------|-------------------|
| POLITECHNIKA<br>RZESZOWSKA<br>IM. JEMACEGO ŁUKASIEWICZA | Strona główna Archiwum dokumentów<br>KUA/2018/0001 | Wypożyczenie akt/Elektroniczne udoste | pnienie akt 🛛 🖌 EDYTUJ VĄCI | A                   |                      |                          |                       |       |          | Wysz                 | ukaj w tej witrynie | Q                 |
| Informacje<br>Proces:                                   | ➡ POWRÓT                                           | ZAPISZ 🥴 ODŚWIEŻ                      |                             |                     |                      |                          |                       |       |          |                      |                     | ADMIN             |
| Proces3/Wn.ZFŚS/<br>ZarradzeniaR/Wn                     | ID                                                 | 91428                                 |                             |                     | Szczegóły zadania    |                          |                       |       |          |                      |                     |                   |
| projektowy/Archi                                        | Data miastracii                                    | 2019-12-07                            |                             |                     | J.O/Wydan            | ne na zewnątrz           |                       |       |          |                      |                     | P                 |
| Typ dokumentu:<br>Karta udosteppienia akt               | Data rejestracji                                   | 2010-12-07                            |                             |                     | i Krok, w ktor       | rym J. O potwierdza wydł | anie na zewnątrz akt. |       |          |                      |                     |                   |
| Obieg dokumentów:                                       | Osoba rejestrująca                                 | Ewelina Wójciak:                      |                             |                     |                      |                          |                       |       |          |                      |                     |                   |
| Karta udostępnienia akt<br>Kroki                        | Jednostka organizacyjna                            | Centrum Informatyzacji:               |                             |                     | Termin zwrotu teczki |                          | 2018-12-14            |       |          |                      |                     |                   |
| Wniosek udostępnienia                                   | Przełożony                                         | Mateusz Pazowski:                     |                             |                     |                      |                          |                       |       |          |                      |                     |                   |
| Akceptacja kierownika                                   | Osoba odbierająca dokumenty                        |                                       |                             |                     | ZAŁĄCZNIKI WSZYS     | STRIE ZAŁĄCZNIKI         |                       |       |          |                      |                     | <u>e</u> j        |
| jednostki                                               | Wypożyczenie na miejscu (w archiwum)?              | Nie                                   |                             |                     |                      |                          |                       |       |          |                      |                     |                   |
| ✓ dokumentów,                                           | Wypożyczenie na zewnątrz dla instytucji?           | Tak                                   |                             |                     | Komentarz            |                          |                       |       |          |                      |                     |                   |
| przygotowanie akt<br>Akta wydane                        | Instytucja wypożyczająca                           | ZUS                                   |                             |                     | 20                   |                          |                       |       |          |                      |                     |                   |
| wewnętrznie                                             |                                                    |                                       |                             |                     |                      |                          |                       |       |          |                      |                     |                   |
| <ul> <li>J.O/Wydane na<br/>zewnątrz</li> </ul>          |                                                    |                                       |                             |                     |                      |                          |                       |       |          |                      |                     |                   |
| Potwierdzenie<br>zwrócenia akt                          | Lo. Numer dokumentu/teczki                         | Znak teczki                           | Tutui terz                  | ri lub tomu         |                      | ladnostka organizar      | oina                  |       | N        | lumer manazunu       | Rensi               | DÁłka             |
| Akta zwrócono                                           | 1 640/1:                                           | 120                                   | Akta osc                    | bowe - Piskor Zbign | ew                   | Archiwum                 | -,,,                  |       | 0        | 1                    | 001                 | 1                 |
| <ul> <li>Wnioski odrzucone</li> </ul>                   |                                                    |                                       |                             |                     |                      |                          |                       |       |          |                      |                     |                   |
| Szczegóły<br>Autor:                                     | * pola wymagane                                    |                                       |                             |                     |                      |                          |                       |       |          |                      |                     |                   |
| Ewelina Wójciak                                         | Kelejne kreki:                                     |                                       |                             |                     |                      |                          |                       |       |          |                      |                     |                   |
| 2018-12-07                                              | Zwrócono do archiwum                               |                                       |                             |                     |                      |                          |                       |       |          |                      |                     |                   |
| Zmodyfikowane przez:                                    |                                                    |                                       |                             |                     |                      |                          |                       |       |          |                      |                     | Wersja: 8.3.1.475 |
|                                                         |                                                    |                                       |                             |                     |                      |                          |                       |       |          |                      |                     |                   |
|                                                         |                                                    |                                       |                             |                     |                      |                          |                       |       |          |                      | QI                  | JDOSTĘPNIJ ("D.)  |
| POLITECHNIKA<br>RZESZOWSKA<br>Im. IGHACCGO ŁUKASICWICZA | Strona główna Archiwum dokumentów<br>KUA/2018/0001 | Wypożyczenie akt/Elektroniczne udoste | pnienie akt 🛛 🖍 EDYTUJ ŁĄCZ | A                   |                      |                          |                       |       |          | Wysz                 | kaj w tej witrynie  | Q                 |
| Informacje                                              | S POWRÓT ← ANULUI EDYCIE + NOWY E                  | I ZAPISZ 🗐 USUŃ 🕫 ODŚWIEŻ 👗 DELES     | 2.0                         |                     |                      |                          |                       |       | POPRZEDN | na wersja 😽 akcie ad | UNISTRACYINE 4      | STANDARD          |
| Proces3/Wn.ZFŚS/                                        | fromos e stocarone, i nom g                        | , Denie () Oner () Observer (), Denie |                             |                     | Szczególy zadania    |                          |                       |       |          | an manan an mar na   |                     | Ma allenderos     |
| ZarządzeniaR/Wn.<br>projektowy/Archi                    | ID                                                 | 91428                                 | -                           |                     | Potwierdze           | enie zwrócenia akt       |                       |       |          |                      |                     |                   |
| Typ dokumentu:                                          | Data rejestracji                                   | 2018-12-07 ×                          |                             |                     | Krok oczeki          | iwania na zwrot udostępn | ionych akt            |       |          |                      |                     |                   |
| Obieg dokumentów:                                       | Osoba rejestrująca                                 | Ewelina Wójciak;                      |                             | â/ 💷                |                      |                          |                       |       |          |                      |                     |                   |
| Karta udostępnienia akt                                 | Jednostka organizacyjna                            | Centrum Informatyzacji;               |                             |                     | Termin pyrotu teczki |                          | 2019-12-14            |       |          |                      |                     |                   |
| Wniosek udostępnienia                                   | Przełożony                                         | Mateusz Pazowski:                     |                             |                     | Termin 241010 Vec26  |                          | 2010-12-14            |       |          | 1                    |                     |                   |
| <ul> <li>akt</li> <li>Akceptacia kierownika</li> </ul>  | Osoba odbierająca dokumenty                        |                                       |                             |                     | ZAŁACZNIKI WSZYS     | STKIE ZAŁACZNIKI         |                       |       |          |                      |                     | 81                |
| jednostki                                               | Wypożyczenie na miejscu (w archiwum)?              |                                       |                             |                     |                      |                          |                       |       |          |                      |                     |                   |
| <ul> <li>Archiwum</li> <li>dokumentów,</li> </ul>       | Warehousenin na reconstra dla instatucij?          |                                       |                             |                     | Komentarz            |                          |                       |       |          |                      |                     |                   |
| przygotowanie akt                                       | wypozyczenie na żewnąuż dla instytucji             |                                       |                             |                     | <b>9</b> -1          |                          |                       |       |          |                      |                     |                   |
| wewnętrznie                                             | Instytucja wypożyczająca                           | ZUS                                   |                             |                     |                      |                          |                       |       |          |                      |                     |                   |
| <ul> <li>J.O/Wydane na<br/>zewnatrz</li> </ul>          |                                                    |                                       |                             |                     |                      |                          |                       |       |          |                      |                     |                   |
| → Potwierdzenie                                         | Dokumenty                                          |                                       |                             |                     |                      |                          |                       |       |          |                      |                     |                   |
| <ul> <li>Akta zwrócono</li> </ul>                       | Lp Numer dokumentu/teczki Zn                       | ak teczki                             | Tytuł teczki lub tomu       | Jedn                | ostka organizacyjna  | Num                      | ier magazynu          | Regał | Półka    | [tech] WFD_ID teczki |                     | Akcje             |
| <ul> <li>Wnioski odrzucone</li> </ul>                   | 1 <u>940/1:</u>                                    | 20                                    | Akta osobowe - Piskor Zbign | ew Arc              | nwum                 | 01                       |                       | 001   | 1        | 21060                |                     | ~"                |
| Szczegóły                                               |                                                    |                                       |                             |                     |                      |                          |                       |       |          |                      |                     |                   |
| Ewelina Wójciak                                         | * pola wymagane                                    |                                       |                             |                     |                      |                          |                       |       |          |                      |                     |                   |
| Data utworzenia:<br>2018-12-07                          | Potulardram surot akt                              |                                       |                             |                     |                      |                          |                       |       |          |                      |                     |                   |
| Zmodyfikowane przez:                                    |                                                    |                                       |                             |                     |                      |                          |                       |       |          |                      |                     | Warnin 0.3.1.475  |
| Ewelina Wójciak 🗌                                       |                                                    |                                       |                             |                     |                      |                          |                       |       |          |                      |                     | *****J# 0.3.1.675 |